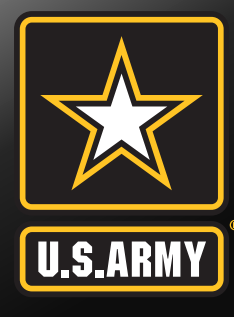

# **Advance DLA Instructions**

Fort Campbell Army Military Pay Office (AMPO)

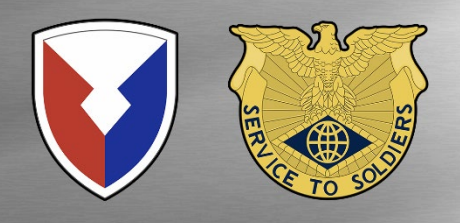

### **Advance Dislocation Allowance for Authorized Soldiers**

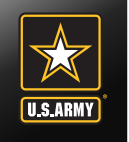

Effective 10 October 2019, the Army revised their policy on Dislocation Allowance Advances allowing service members with government travel cards to request DLA advances only.

DEPARTMENT OF THE ARMY WASHINGTON DC 20310

1 0 OCT 2019

#### MEMORANDUM FOR SEE DISTRIBUTION

SUBJECT: Advance Dislocation Allowance for Authorized Soldiers

1. References:

a. Memorandum, Department of the Army, 29 April 2011, Subject: Policies, Procedures, and Responsibilities for the Army Travel Charge Card Program, Individually Billed Accounts (IBA).

 Memorandum, Department of the Army, 25 July 2014, Subject: Mandatory Use of the Government Travel Charge Card for Permanent Change of Station (PCS) Expenses.

c. DoDI 5154.31, Volume 4, Department of Defense Government Travel Charge Card Regulation, October 16, 2015.

d. Department of Defense Government Travel Charge Card Regulations: Authorized by DoDI 5154.31, Volume 4, June 2019.

e. Department of Defense, Joint Travel Regulations, Change September 1, 2019.

2. Effective immediately, Soldiers authorized to receive Dislocation Allowance (DLA) may elect advance payment of their DLA entitlement even though they possess an Individually Billed Account (IBA) travel charge card. If elected, the travel advance is authorized for DLA only; the IBA must be used for all other travel allowances. This memorandum modifies reference 1b to authorize an advance payment for DLA; however, it leaves all other provisions in effect.

3. Implementation instructions will be provided in an All Army Activities (ALARACT) message.

Ryan D. McCarthy Secretary of the Army

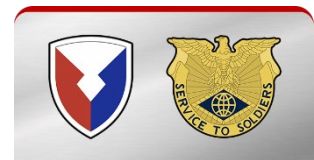

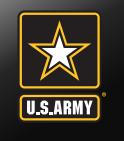

# Go to https://smartvoucher.dfas.mil/

|              | CONTROLLED UNCLASSIFIED INFORMATION (CUI)                                                                                                    |
|--------------|----------------------------------------------------------------------------------------------------|
| SmartVoucher |                                                                                                    |
|              |                                                                                                    |
|              | Consent Notice                                                                                                    |
|              | You are accessing a U.S. Government (USG) Information System<br>(IS) that is provided for USG-authorized use only. By using this IS<br>(which includes any device attached to this IS), you consent to the<br>following conditions:                                                                                                    |
|              | <ul> <li>The USG routinely intercepts and monitors communications<br/>on this IS for purposes including, but not limited to,<br/>penetration testing, COMSEC monitoring, network operations<br/>and defense, personnel misconduct, law enforcement, and<br/>counterintelligence investigations.</li> <li>At any time, the USG may inspect and seize data stored on<br/>this IS.</li> <li>Communications using, or data stored on, this IS are not<br/>private, are subject to routine monitoring, interception, and<br/>search, and may be disclosed or used for any USG-authorized<br/>purpose.</li> <li>This IS includes security measures (e.g., authentication and</li> </ul> |
|              | access controls) to protect USG interests — not for your<br>personal benefit or privacy.                                                                                                    |
|              | consent to personnel misconduct, law enforcement, or<br>counterintelligence investigative searching or monitoring of the                                                                                                    |

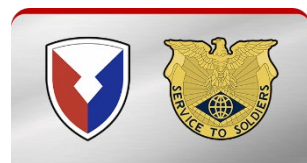

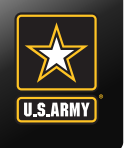

### **Consent Banner**

#### Click on the I consent to the above conditions banner

| https://smartvoucher.dfas.mil/voucher/consent |                                                                                 | A | ) Đ | rò | 0 |
|-----------------------------------------------|---------------------------------------------------------------------------------|---|-----|----|---|
|                                               | Consent Notice                                                                  |   |     |    |   |
|                                               | You are accessing a U.S. Government (USG) Information System                    |   |     |    |   |
|                                               | (IS) that is provided for USG-authorized use only. By using this IS             |   |     |    |   |
|                                               | (which includes any device attached to this IS), you consent to the             |   |     |    |   |
|                                               | following conditions:                                                           |   |     |    |   |
|                                               | <ul> <li>The USG routinely intercepts and monitors communications</li> </ul>    |   |     |    |   |
|                                               | on this IS for purposes including, but not limited to,                          |   |     |    |   |
|                                               | penetration testing, COMSEC monitoring, network operations                      |   |     |    |   |
|                                               | and defense, personnel misconduct, law enforcement, and                         |   |     |    |   |
|                                               | counterintelligence investigations.                                             |   |     |    |   |
|                                               | <ul> <li>At any time, the USG may inspect and seize data stored on</li> </ul>   |   |     |    |   |
|                                               | this IS.                                                                        |   |     |    |   |
|                                               | <ul> <li>Communications using, or data stored on, this IS are not</li> </ul>    |   |     |    |   |
|                                               | private, are subject to routine monitoring, interception, and                   |   |     |    |   |
|                                               | search, and may be disclosed or used for any USG-authorized                     |   |     |    |   |
|                                               | <ul> <li>This IS includes security measures (e.g. authentication and</li> </ul> |   |     |    |   |
|                                               | access controls) to protect USG interests — not for your                        |   |     |    |   |
|                                               | personal benefit or privacy.                                                    |   |     |    |   |
|                                               | Notwithstanding the above, using this IS does not constitute                    |   |     |    |   |
|                                               | consent to personnel misconduct, law enforcement, or                            |   |     |    |   |
|                                               | counterintelligence investigative searching or monitoring of the                |   |     |    |   |
|                                               | content of privileged communications, or work product, related to               |   |     |    |   |
|                                               | personal representation or services by attorneys,                               |   |     |    |   |
|                                               | psychotherapists, or clergy, and their assistants. Such                         |   |     |    |   |
|                                               | communications and work product are private and confidential.                   |   |     |    |   |
|                                               | See User Agreement for details.                                                 |   |     |    |   |

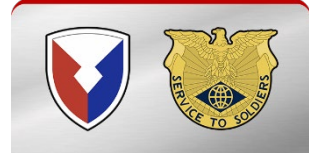

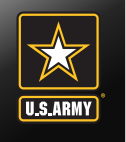

## Click on the I agree with above terms banner

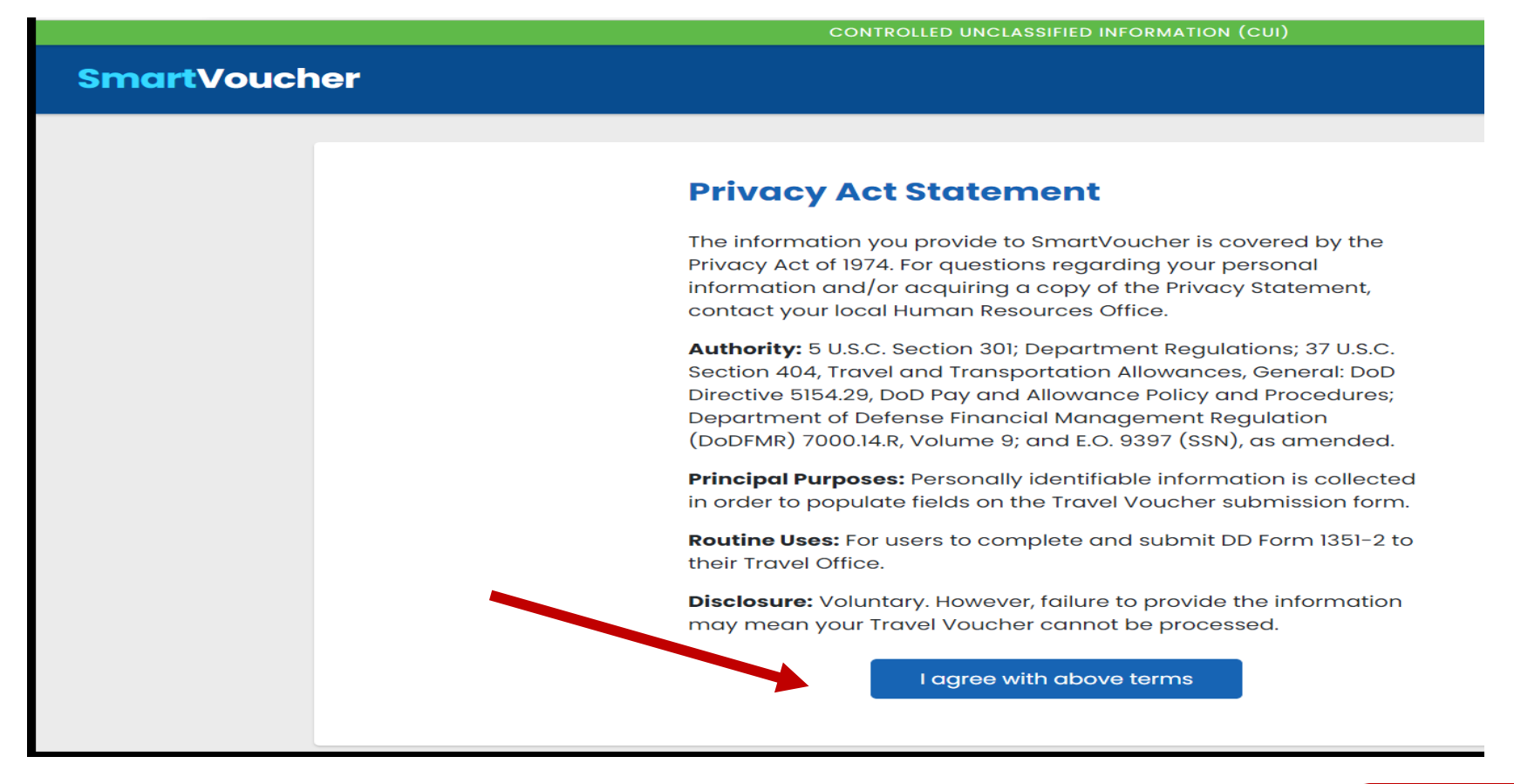

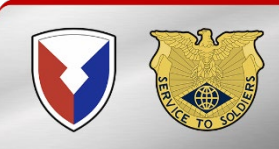

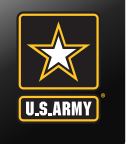

# • Sign in with your Login ID and Password or with your CAC

| CONTROLLED UNCLASSIFIED INFORMATION (CUI) |                                                                              |                                                                                |  |  |
|-------------------------------------------|------------------------------------------------------------------------------|--------------------------------------------------------------------------------|--|--|
| SmartVouc                                 | her                                                                          |                                                                                |  |  |
|                                           | Welcome to Travel Pay                                                        | Service's SmartVoucher                                                         |  |  |
|                                           | Login with myPay Credentials                                                 | Login with DoD CAC                                                             |  |  |
|                                           | Login ID<br>Same as myPay. Not your SSN. Case sensitive.<br>Password         | Use only your own CAC. Select your Non-email<br>certificate.<br>Login with CAC |  |  |
|                                           | Same as myPay. <b>Not</b> your Interactive Voice Response System PIN number. |                                                                                |  |  |
|                                           | PCS Travel Help Comment                                                      | s/Questions Accessibility/508                                                  |  |  |

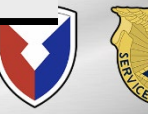

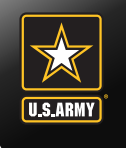

Click on create and choose Travel Advance Request

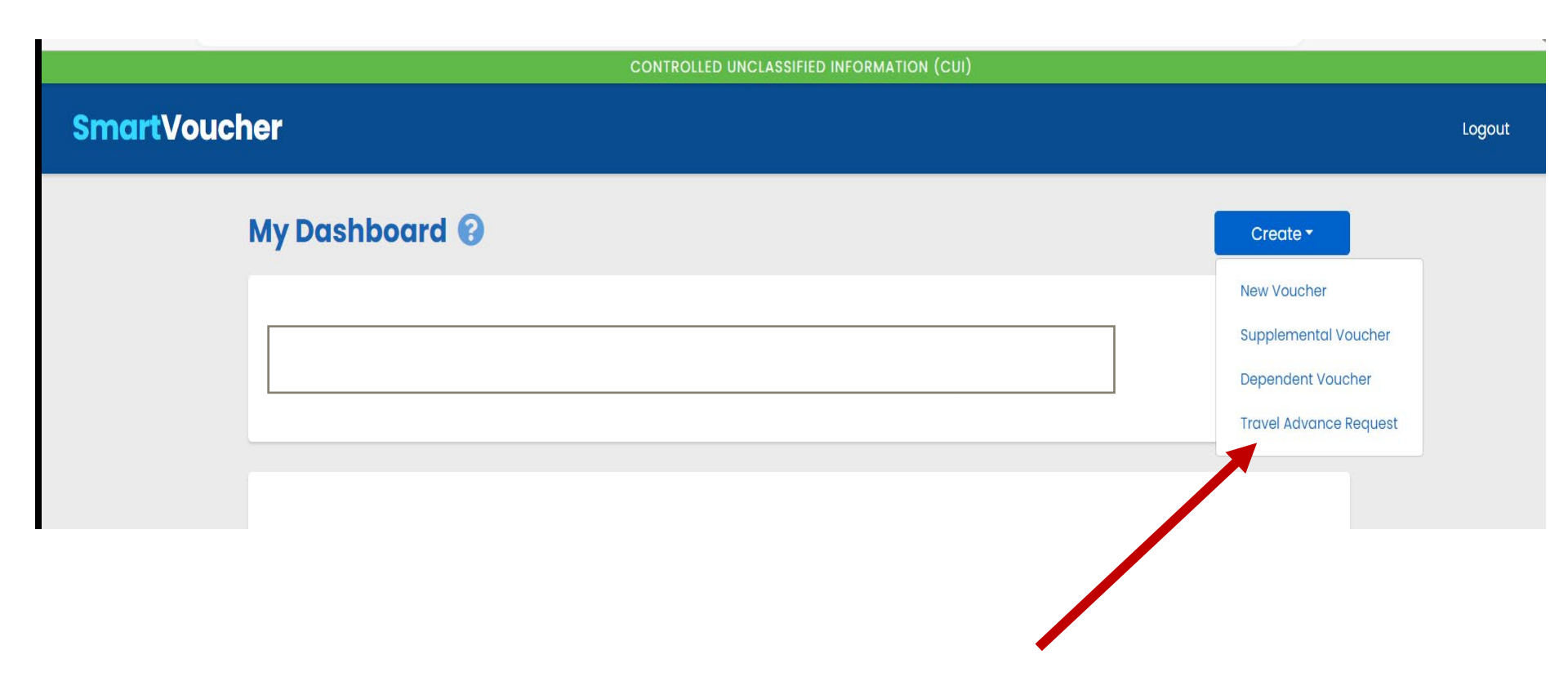

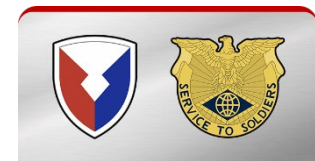

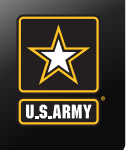

### **Personal Information**

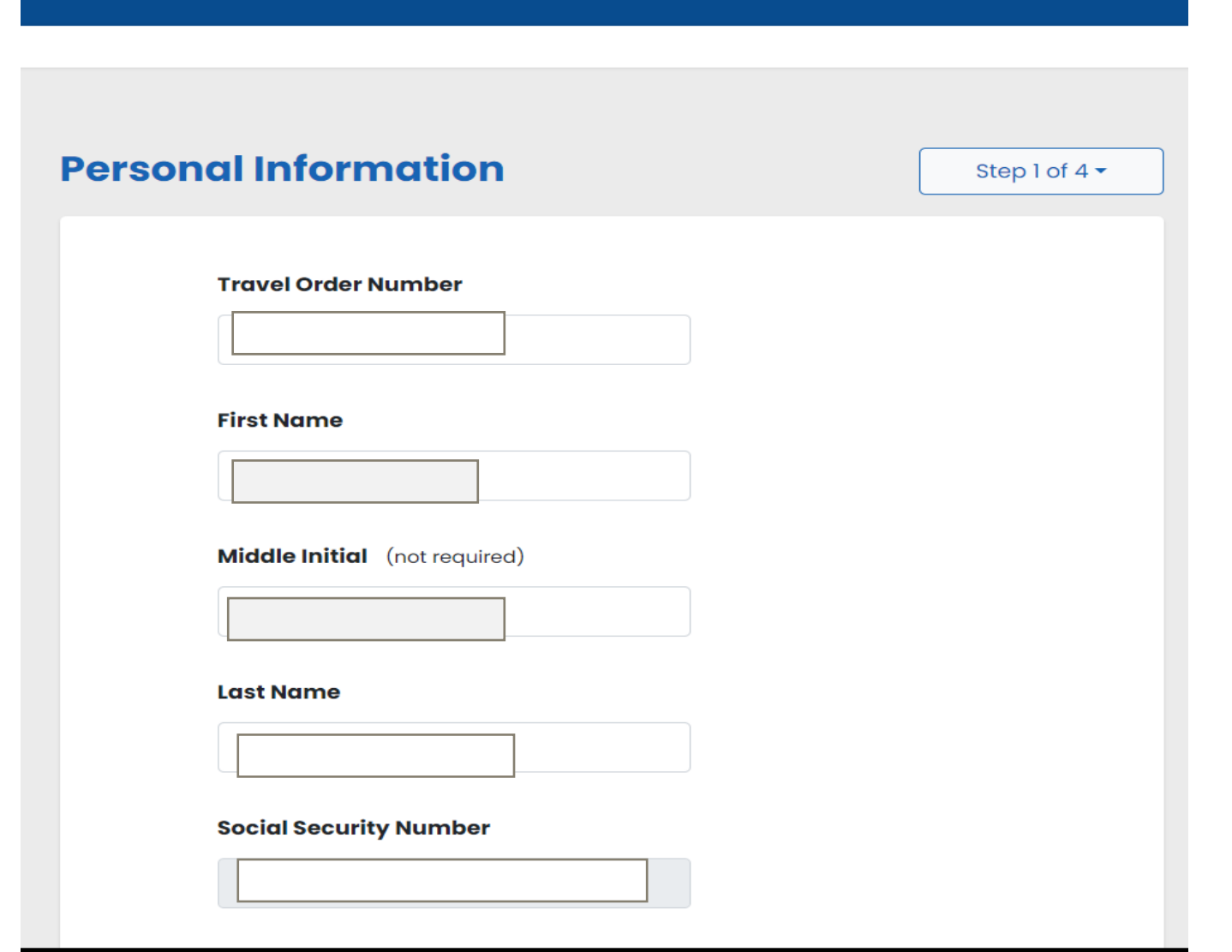

- Enter the Travel Order Number. It will be in the top left-hand corner of your PCS order
- Enter First Name
- Enter Middle Initial
- Enter Last Name
- Enter SSN

\*\*Note: This may automatically populate if you have completed a SmartVoucher previously

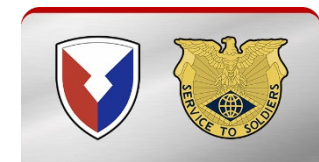

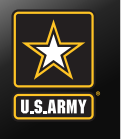

#### Grade/Rank

E-1

#### Unit of assignment

Enter City/State or Post/State If you don't know it, enter "Unknown"

~

#### **Order Issue Date**

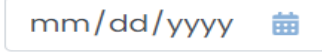

#### Sign Out Date

mm/dd/yyyy 🛗

Provide your current address, the one where we can contact you by mail if necessary

#### **Current Street Address**

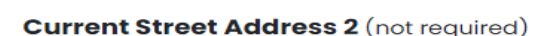

- Enter Rank
- Enter Fort Campbell, KY as Unit of Assignment
- Enter Order Issue Date. It will be in the top righthand corner of your PCS orders
- Enter Sign Out date. Should be the same date in block 14 on your DA 31

Enter a good mailing address

D

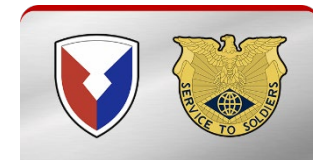

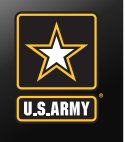

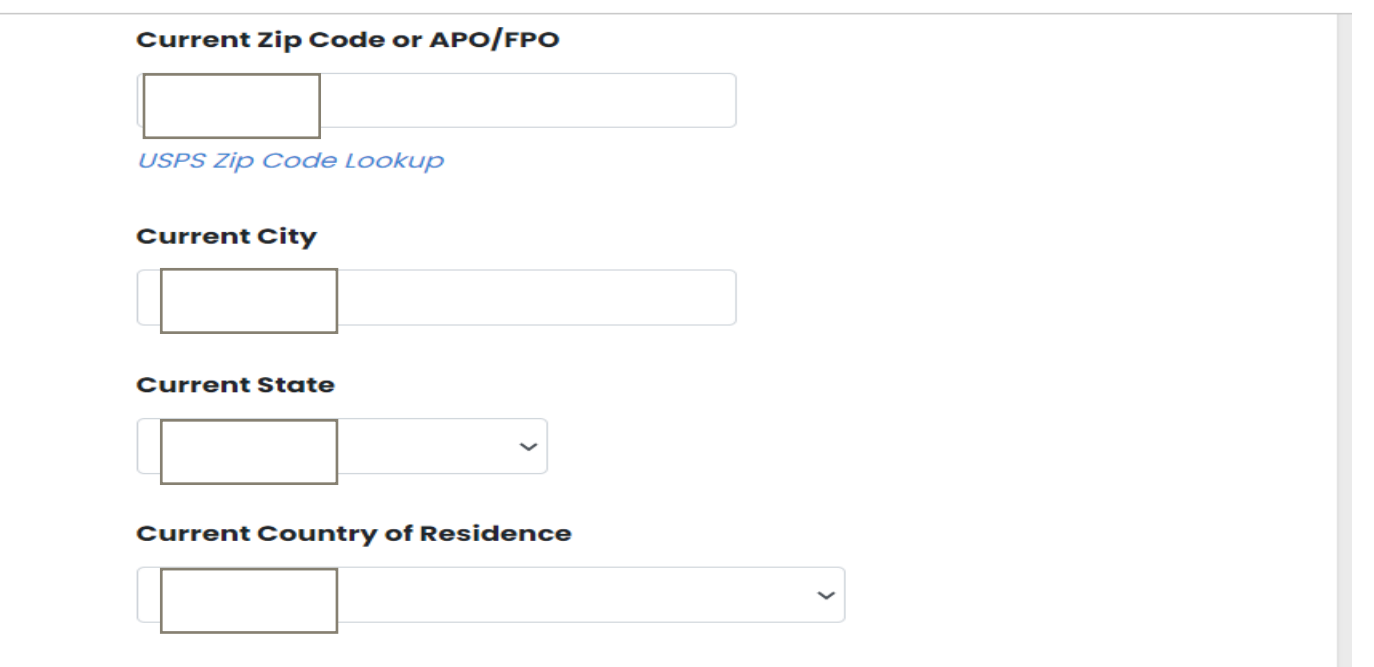

#### Phone Number

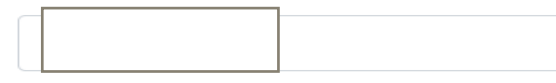

Provide your primary phone number, the one at which we are most likely to reach you

#### Email

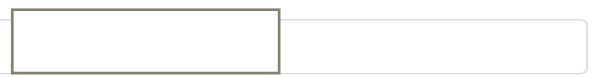

- Enter Zip Code
- Enter City
- Enter State
- Enter Country
- Enter Phone Number
- Enter Email Address

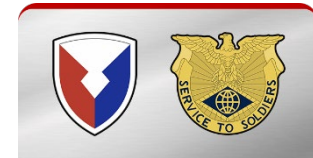

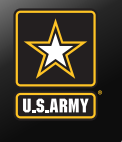

Do you have a Government Travel Charge Card?

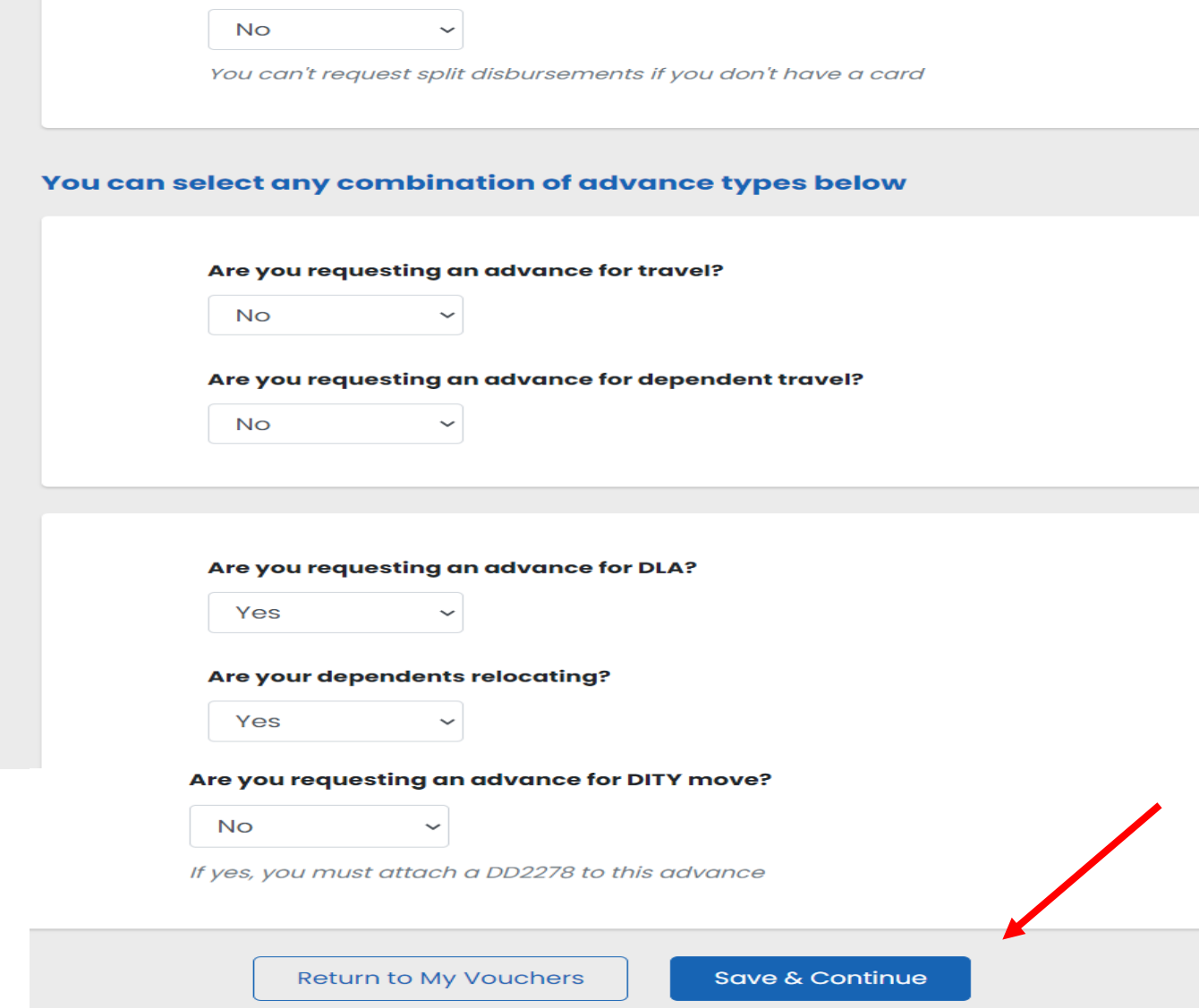

- Do you have a GTCC?
- Select No for Advance Travel
- Select No Advance
   Dependent Travel
- Select YES for DLA Advance
- Select YES for relocating your dependents
- Select No for Advance Dity Move
- Click Save & Continue

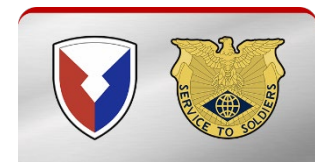

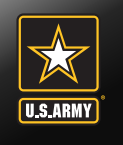

### **Dependent Information**

#### **Dependent Information**

Step 2 of 5 🔻

Please provide dependent information. Separate vouchers are needed for any dependent that traveled to/from a separate location or during a different timeframe. You may use the "Create Dependent Voucher" feature found on the Menu screen to begin a dependent travel claim.

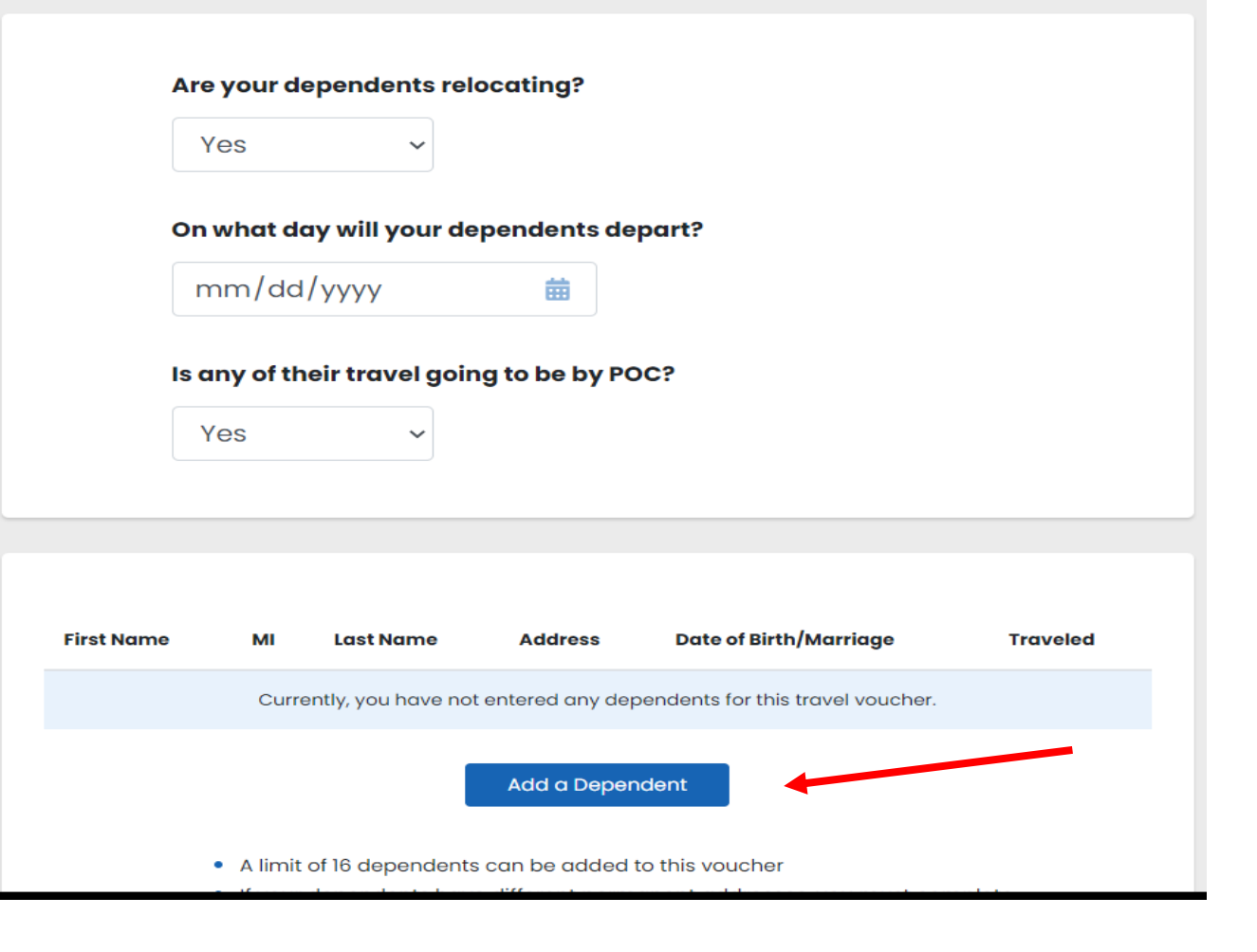

- Select YES for relocating your dependents
- Enter the day you dependents will depart
- Select YES for traveling by POC

 Click on Add a Dependent banner

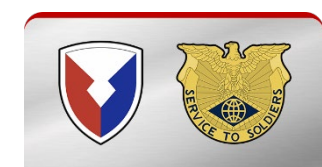

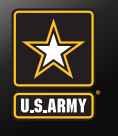

| Add/Edit a Dependent                                  | *          |              |
|-------------------------------------------------------|------------|--------------|
| First Name                                            |            |              |
|                                                       |            |              |
|                                                       | ▶ En       | ter dependen |
| Last Name                                             | info       | ormation     |
|                                                       |            | ck Save &    |
| Relationship to You                                   | Co         | ntinue       |
|                                                       |            |              |
| rom Dependency Entitlements (DFAS)                    | memoranaum |              |
|                                                       |            |              |
| Street Address                                        |            |              |
|                                                       |            |              |
| Zip Code                                              |            |              |
|                                                       |            |              |
|                                                       |            |              |
| lity                                                  |            |              |
|                                                       |            |              |
| State                                                 |            |              |
| Choose one 🗸                                          |            |              |
|                                                       |            |              |
| Dependent Residence at the Time You Receive<br>Drders | dYour      |              |
| Country                                               |            |              |
| Choose one ~                                          |            |              |
|                                                       |            |              |
| Did the dependent complete travel?                    |            |              |
| Choose one 🗸                                          |            |              |
|                                                       |            | 5            |
| Save Cancel                                           |            |              |
|                                                       |            |              |

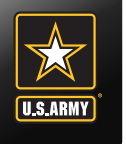

### **Upload Attachments**

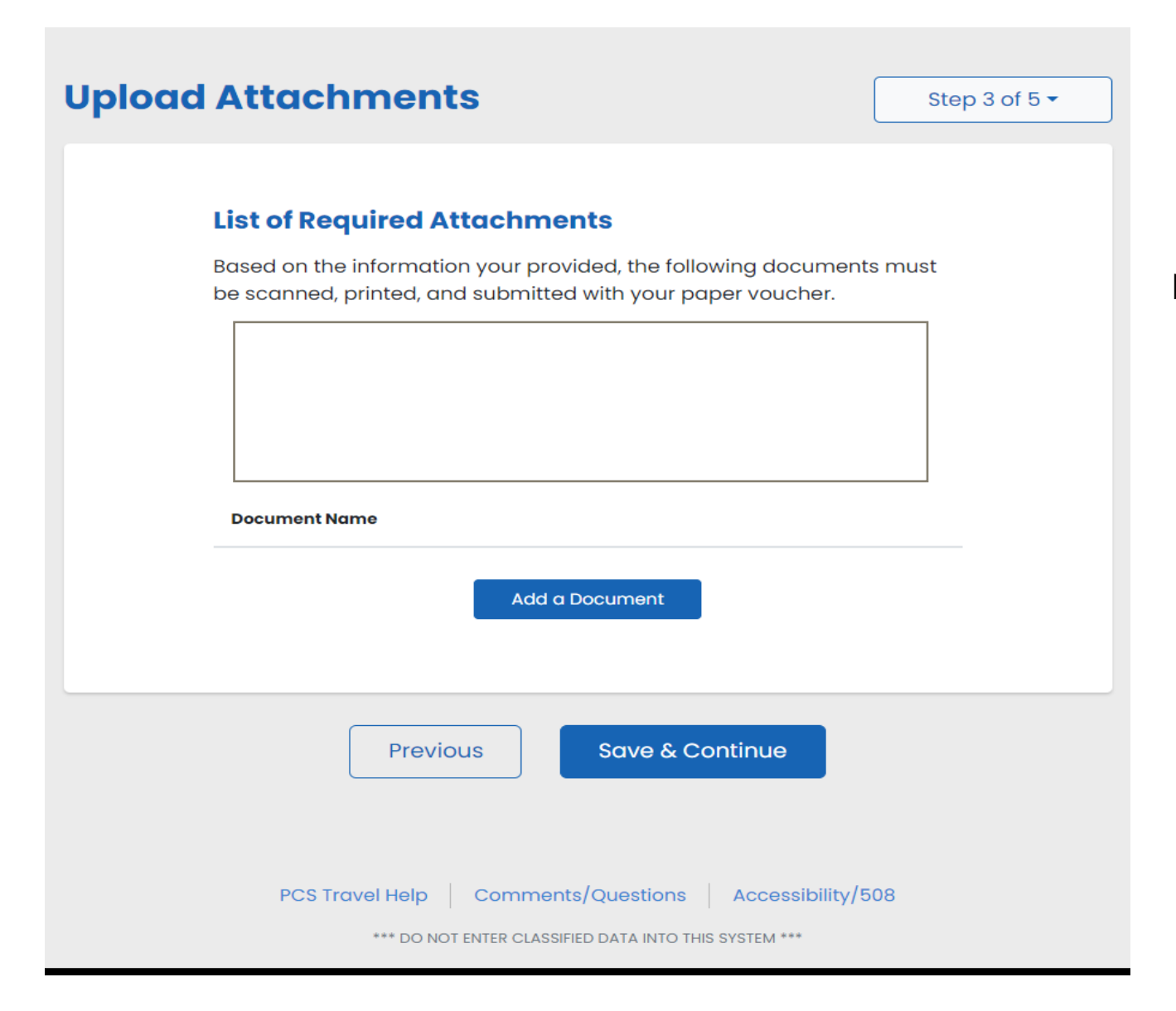

Upload your PCS orders to include any amendments and your DA 31

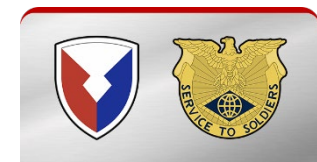

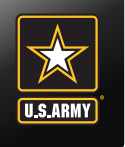

### **Summary/Preview**

| Summary/Preview                                         | Step 4 of 5 - |
|---------------------------------------------------------|---------------|
| Please review and click edit to make necessary changes. |               |
|                                                         |               |
| Personal Information                                    |               |
|                                                         | Edit          |
|                                                         |               |
|                                                         |               |
|                                                         |               |
|                                                         |               |
| Grade/Rank                                              |               |
|                                                         |               |
| ftcky                                                   |               |
|                                                         |               |
| g                                                       |               |
| g, AZ 42223<br>USA                                      |               |
|                                                         |               |
| Previous Save & Continue                                |               |
| PCS Travel Help Comments/Questions Accessibility/       | 508           |

- Verify your information you added
- Click Save & Continue

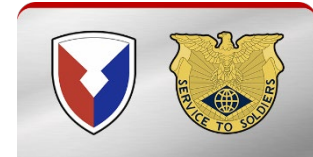

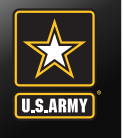

### View/Print and Submit

#### **Additional Information**

Please ensure that any changes made throughout this process are reflected on your travel advance request prior to submitting it.

To view or edit an existing voucher, go to the My Vouchers page and click "View/Print" or "Edit" to the right of the travel advance.

To create a new travel advance request, go to the My Vouchers page and select "Travel Advance Request" from the "Create New" dropdown in the upper right.

View/Print Travel Advance

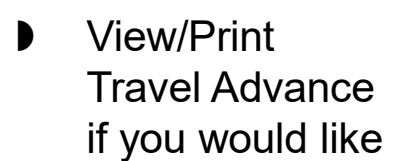

Click the Sign

Submit Travel

Advance

request

box

# Sign and Submit Travel Advance By clicking 'Submit Travel Advance Request' below you are

By clicking 'Submit Travel Advance Request' below you are legally submitting a signed travel advance for routing and approval. 🗆 Sign

#### Previous

Submit Travel Advance Request

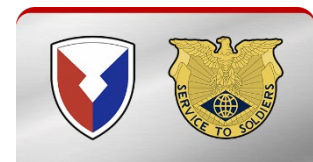

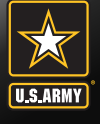

# **U.S. Army Financial Management Command**

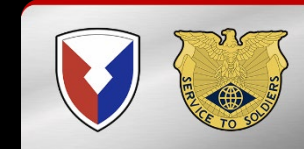